# 360 度アラウンドビュー取説

(型番:D360-9NAVI)

2024年6月更新 K&Mサービス株式会社

※ファームウェアが継続的に更新するため、一部の機能や設定はバージョンによって異なる場合があります。

一、 製品概要

アラウンドビューの構造としては車体の4箇所(フロント、左右ドアミラー、リヤ)に設置された超広角(180度)・高解像度カメラから得た画像情報をリアルタイムで処理をし、車両上方から見下ろしたような感覚の映像として擬似表示することで、死角の多いミニバンでも縦列駐車や狭地駐車のコース取りが分かりやすくなるとともに、駐車もより 安全かつスムーズに行うことが可能となっているパーキングアシストシステムです。

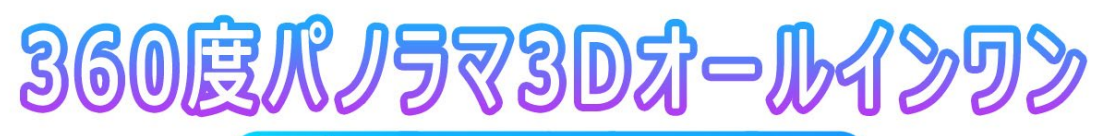

走行記録・3Dアラウンドビュー・死角確認

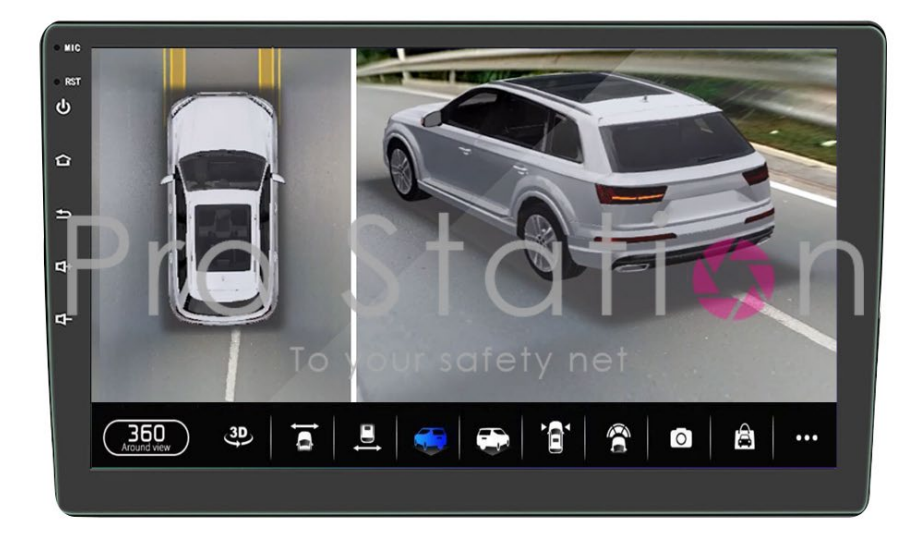

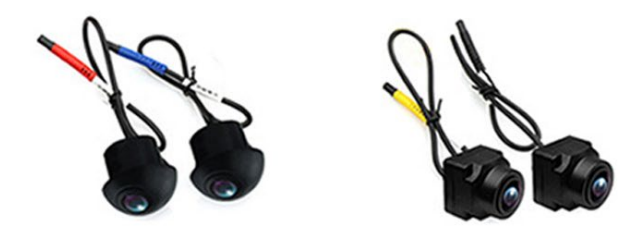

## 二、 セット内容と

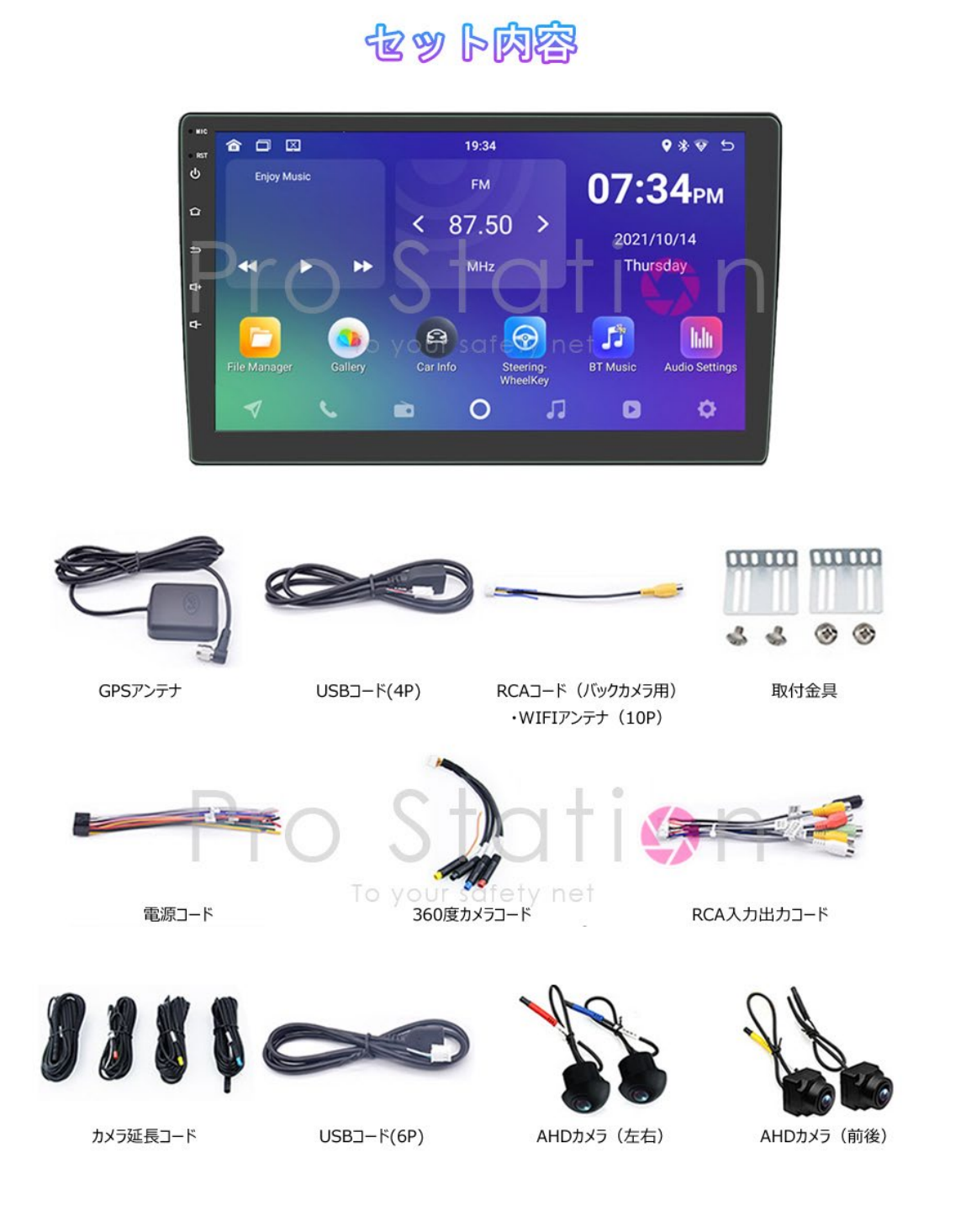

仕入ロットによりコネクターの色が変わる場合があります。 4pin USB:有線 CarPlay、USB メモリ、アップデート用 6pin USB:USB メモリ、アップデート用 RCA コード(パックカメラ用)は WIFI 愛信で使うので、必ず付けてください。

## 三、 配線図

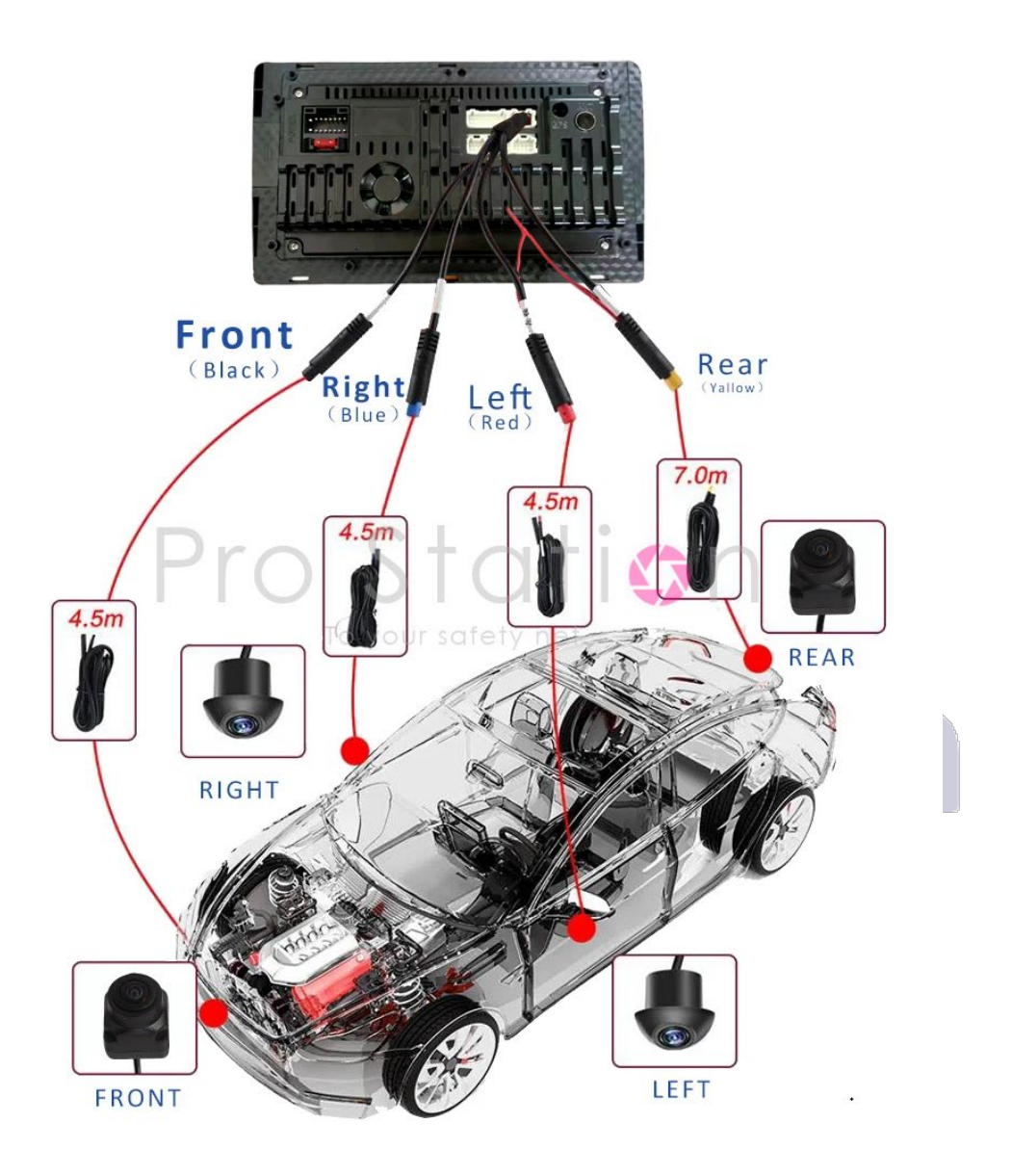

事前に、全ての動作確認をしてから、お車にお取付ください。 12V専用、バッテリーのマイナスを外してから、本製品を通電してみてください。 DIY取付については、自己責任で対応を行ってください。

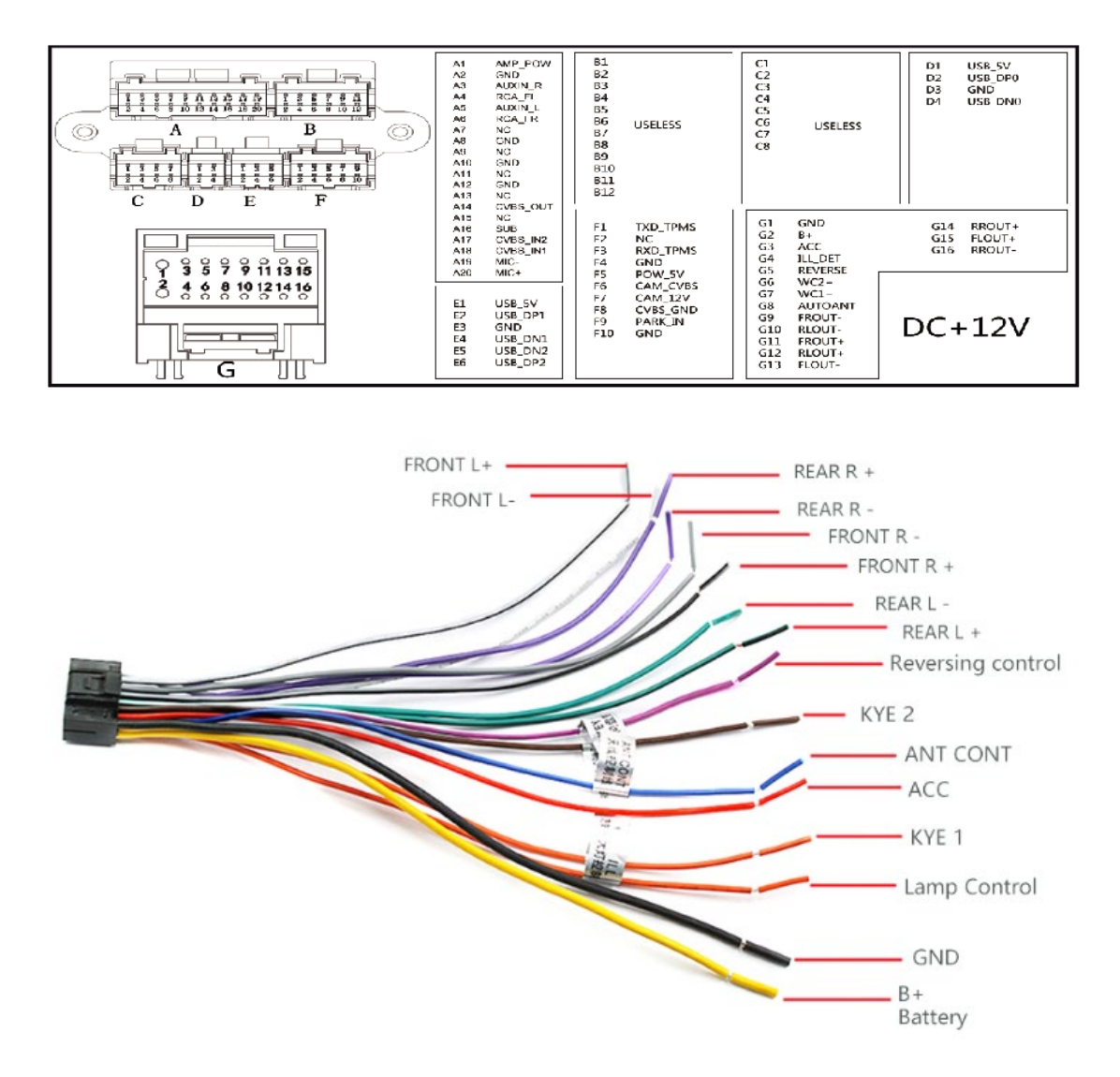

ラジオを使う場合、(ANT CONT)をお車のアンテナに接続してください。

FRONT (R+-L+-), REAR (R+-L+-)は、スピーカー用配線です。

仕入ロットにより配線の色が変わる場合があります。

詳しい配線については、サポートしておりませんので、整備工場にお願いいたします。

## 四、 前後左右カメラの取り付け

事前に、全ての動作確認をしてから、お車にお取り付けください。 12V専用、バッテリーのマイナスを外してから、本製品を通電してみてください。 DIY取り付けについては、自己責任で対応を行ってください。

前後は地面より400mm以上、車体との角度:45度~75度で前後カメラを固定します。 左右カメラの角度は車体と約70度(平行線約20度)、地面に向かって後方に約10度傾 け、車体(Car Body)はモニターの1/4~1/3位置で左右カメラを固定します。

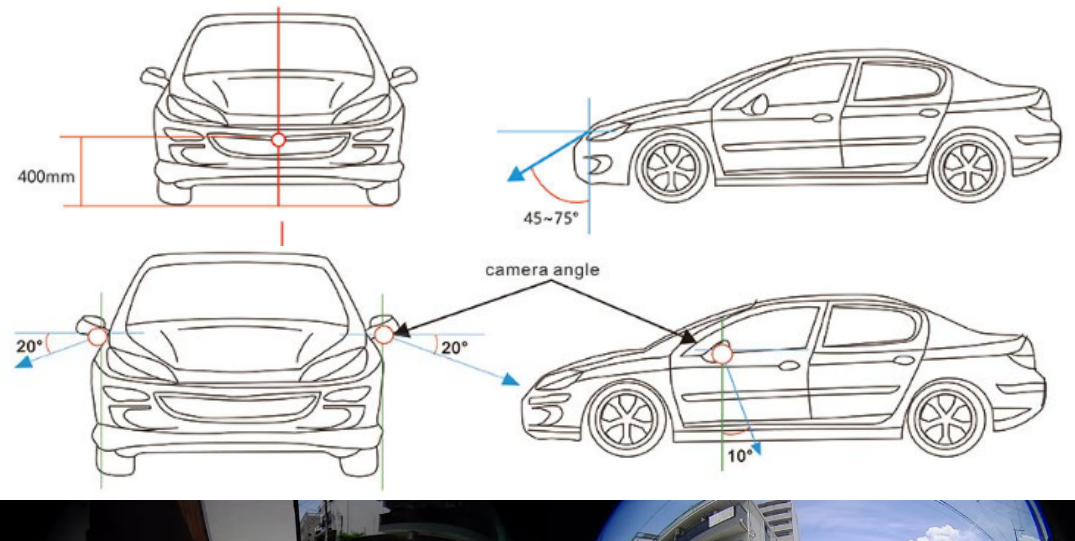

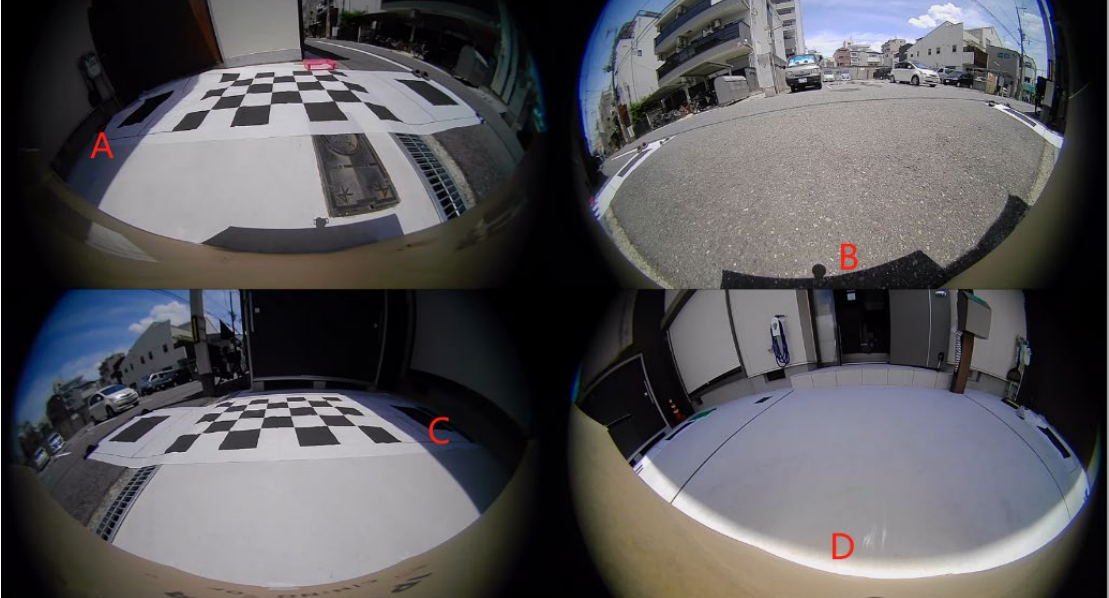

カメラの取り付け悪い例

A:影がある。明暗さが小さい、明るさが均一の広い場所で実施してください。

B:車体が見えない。車体は1/4~1/3の見える位置に調整してください。

C:影がある。

D:カメラの角度は斜めになっている。Cの角度を参考してください。

また、周り障害物(車、建物、樹等)が少ない場所が必要です。

## 五、 3D 映像調整シートでキャリブレーション

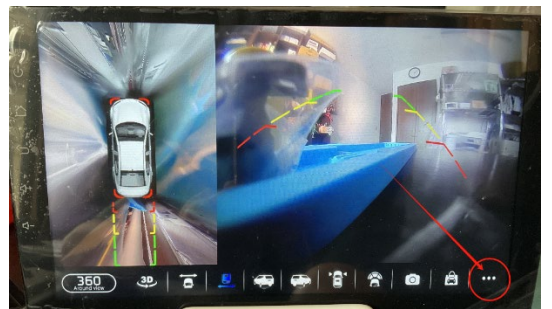

設定画面に入る

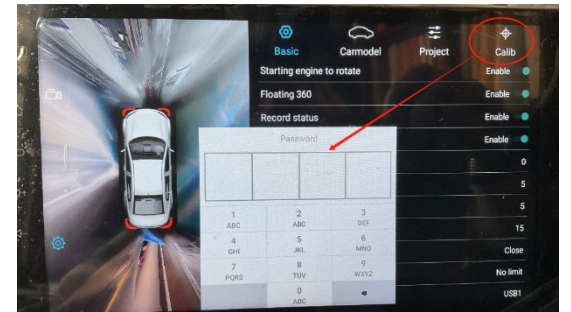

パスワード4321入力

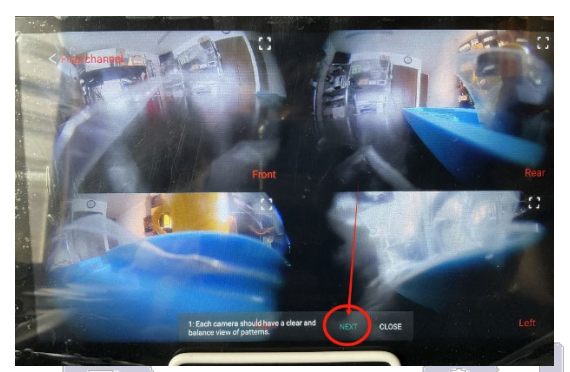

カメラの位置明るさ確認して次へ

・キャリブレーションする場所がない場合、キャ リブレーションせずトライブレコーダー録画記録 のみご利用頂けます。

・3D アラウンドビュー機能を使う場合、調整シー トが必要ですので、右図の型番で検索して一緒に ご注文ください。

「D360-4SHEET」は自動キャリブレーション対応 「D360-2SHEET」は設置簡単、手動調整のみ対応 「DVRBUS3D-SHEET」は汎用品、手動調整のみ対応

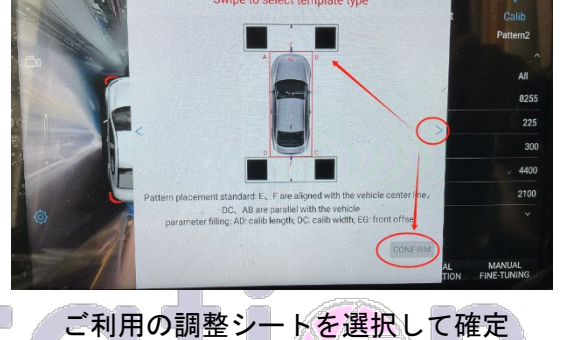

D360-4SHEET

D360-2SHEET

・手動キャリブレーションは、明暗の違いやシートの位置、カメラの角度に依存せず、ど んな環境でも調整することができます。

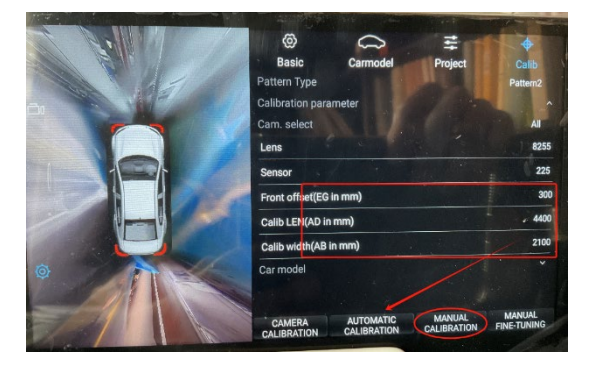

実際測った数値を入力して、自動キャリブ レーションを選択して完了します。 失敗した場合明暗さ、カメラの角度など調 整しながら完了してください。 場所、明暗さの原因で自動にできない場合、 手動キャリブレーションしてください。

アラウンドビュー画面と設定画面の説明を 省略いたします。

#### 型番:「D360-4SHEET」「DVRBUS3D-SHEET」の手動(マニュアル)調整方法

「+」マークは下記図のように配置してください。 前右後左、4 方向 8 ステップで調整します。 ステップ 1、市松模様に 4 つの「+」マークを配置します。 ステップ 2、大きな黒四角に 8 つの「+」マークを配置します。 ステップ 3~8 は、1 と 2 の繰り返しです。 「+」の順番なし、自由に配置して頂ければ 0K です。

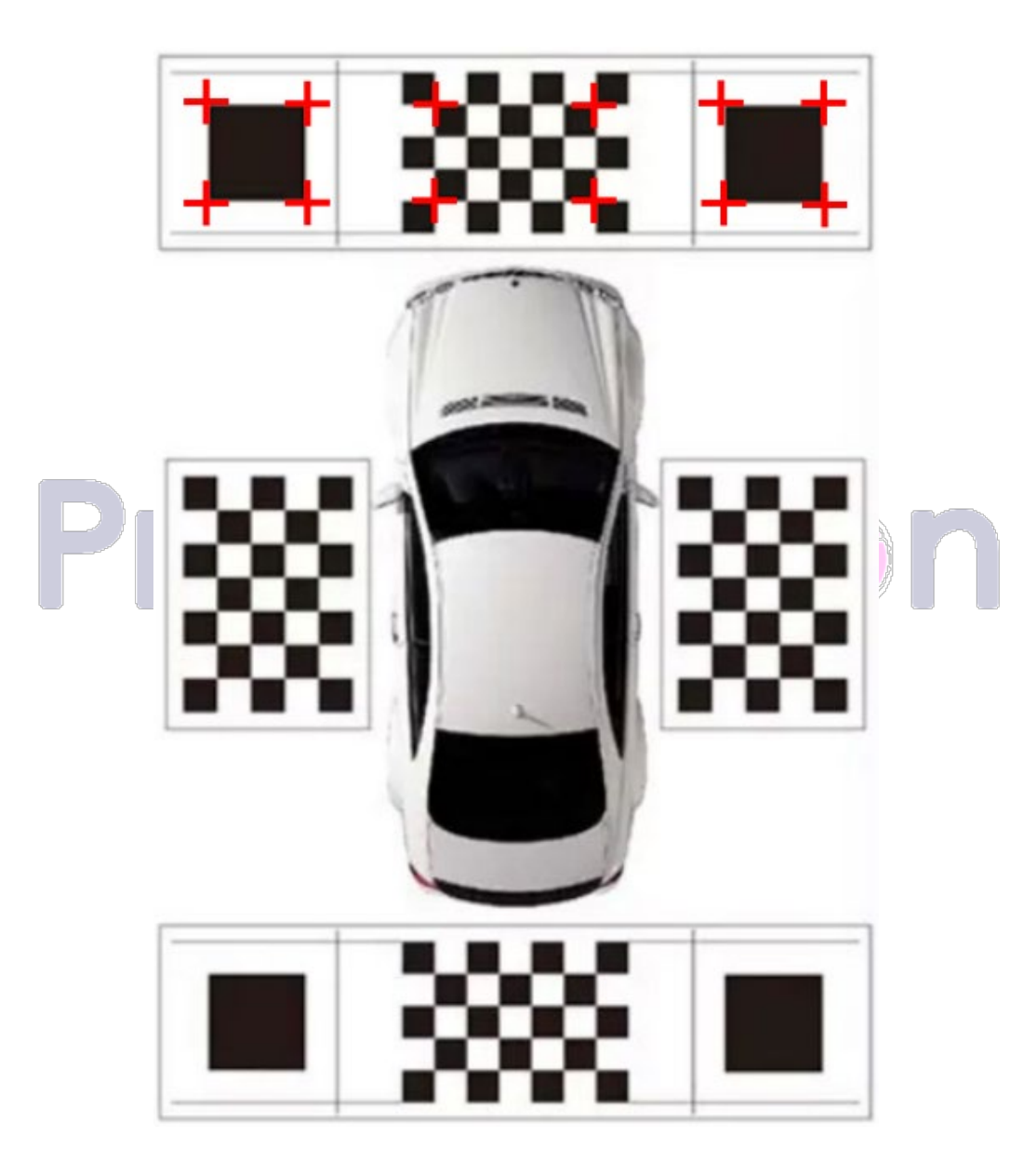

Pro

Station

Pro Station

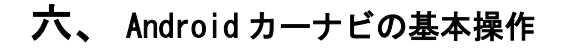

## 【メイン画面】

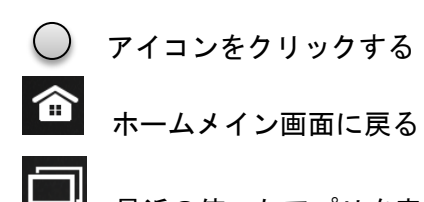

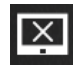

最近の使ったアプリを表示する

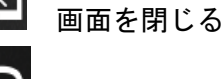

前の画面に戻る

【ステータスバーアイコンの意味】

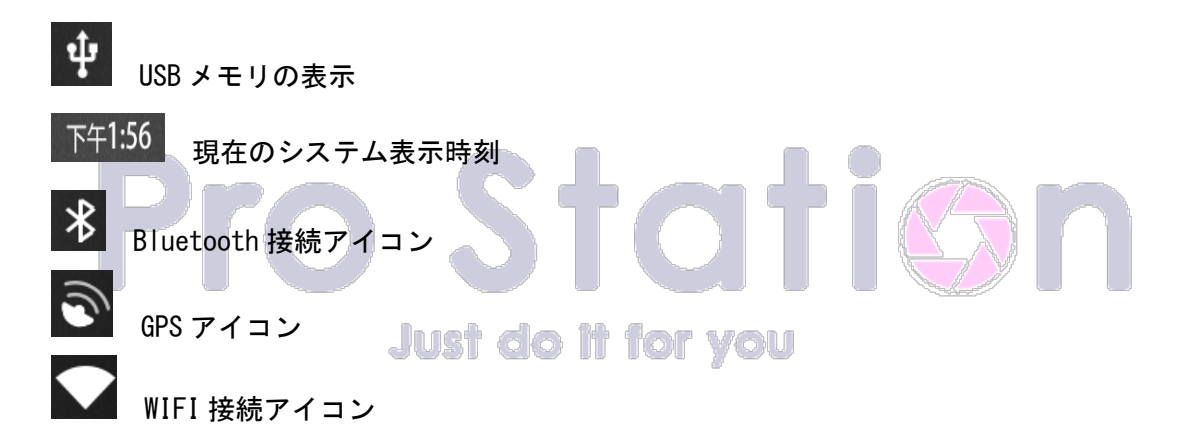

## その他の操作説明:

 どの画面でも、ディスプレイの上部から下にスワイプすると、ドロップダウンメニューが表示 されます。ドロップダウンメニューでは、システム通知の確認、ディスプレイの明るさの調整、音 量の調整、設定の開く、無線ネットワークの接続を開くなどの操作ができます。

2. メイン画面のアプリアイコンを長押しすると、アプリアイコンの位置を移動したり交換したり、 サードパーティのアイコンであればアプリケーションを削除したりすることができます。

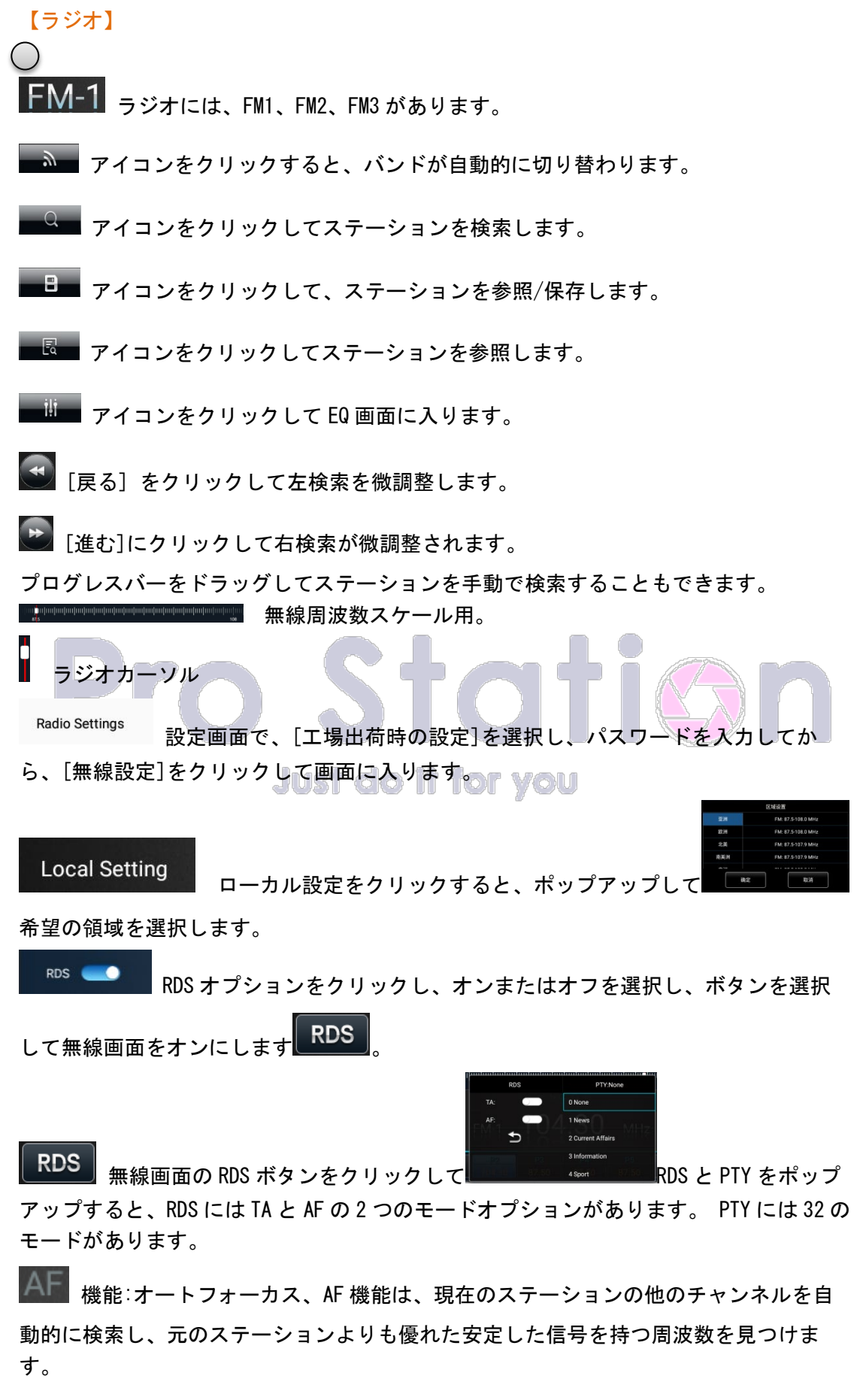

■▲ 機能:交通手続き/交通通知(交通ニュース検出と自動切り替え)

■ 機能:TPは、現在の無線局が交通信号をサポートしているかどうかを示し、それ をサポートする人だけが TA 情報を受信します。

無線画面の検索ボタンをクリックすると、検索および閲覧時に青色が表示され、検 索または閲覧していることを通知します。

## その他の操作説明:

周波数バーを直接スライドして、希望の局の周波数に合わせてください。

## 【音楽】

曲をお気に入りに追加できます。アイコンが赤くなると追加成功です。

クリックすると、ファイルライブラリが表示されます。

ス 現在の再生モードはシャッフル再生です。クリックするとリストループ再生モード /単曲再生モードに切り替わります。

🔁 現在の再生モードはリストループ再生です。 クリックするとシャッフル再生モード /単曲再生モードに切り替わります。

現在の再生モードは単曲再生です。クリックするとリストループ再生モード/シャ ッフル再生モードに切り替わります。

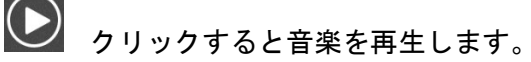

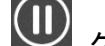

クリックすると音楽を一時停止します。

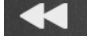

▲ クリックすると前の曲に切り替わります。

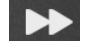

クリックすると次の曲に切り替わります。

クリックすると音響効果の設定に入ります。

上のステータスバーにあるアイコンが強調されている場合、それは事業部のネットワーク が正常に接続されていることを示しています。

### その他の操作説明:

- 1. 曲のリストに入り、曲名を長押しすると、その曲を削除できます。
- 音楽再生中に再生進度バーをスライドすると、指定の再生ポイントにドラッグできます。

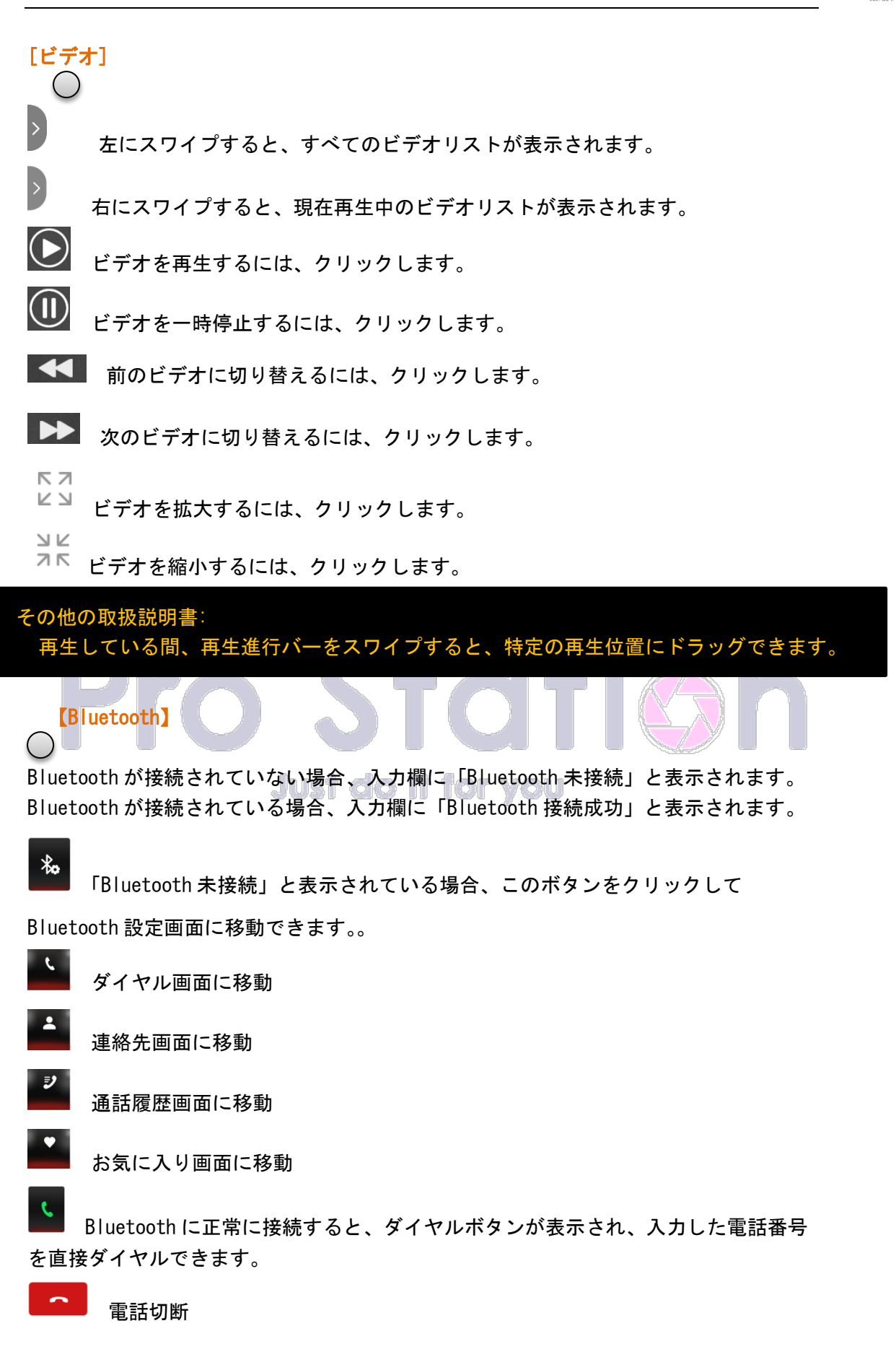

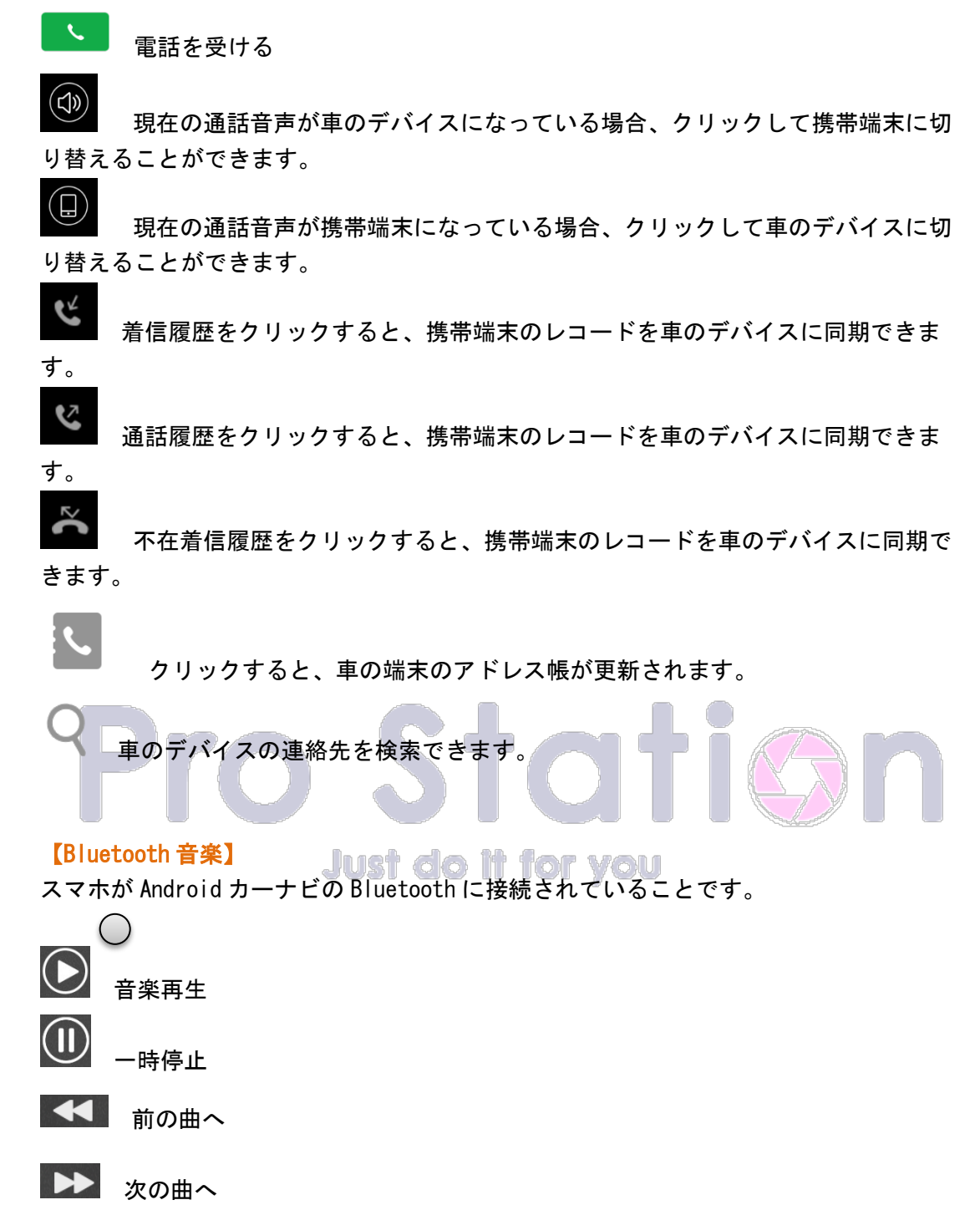

人 () 西

[効果音]

1, クリックすると、異なるタイプのプリセット音響を選択できます。

2, ユーザーモードでは、周波数バンドをカスタマイズして調整できます。

3,低音やサラウンドサウンドなどをカスタマイズして調整できます。

4, "リセット"ボタンをクリックすると、音響設定パラメータがデフォルト状態に戻り ます。

## 【音声認識】(日本語対応しません)

- 1. "こんにちは、小派"と言うことで音声アシスタントを呼び出せます。
- 2. 単 音声起動、起動感度、フローティングアイコン、ウェルカムメッセージ、地図表示モードを設定できます。また、音声認識ソフトウェアのバージョンやデバイス番号を確認できます。
- 3. 起動後には、音声認識の使用方法に関する案内が表示されます。

| 类别  | 语音命令内容    | 执行内容(结果)        | 美别    | 语音命令内容        | 执行内容(结果)                      |
|-----|-----------|-----------------|-------|---------------|-------------------------------|
| 唤醒词 | 你好语音助手    |                 | 會乐    | 继续播放          | 媒体开始播放                        |
|     | 你好小派      |                 |       | 55 Jan 188 ch | M414-5510-18-57               |
| 系统  | 关闭屏幕      | 锁定屏幕            |       | TEI 17 JEIN   | 8#14 E1191ELX                 |
|     | 打开屏幕      | 解锁屏幕,并返回至锁屏前的界面 |       | 上一首           | 播放上一个音频                       |
|     | 调亮屏幕      |                 |       |               |                               |
|     | 调暗屏幕      |                 |       | 1-B           | 播放下一个首则                       |
|     | 返回桌面      | 返回到桌面           |       |               | And the line of the later and |
|     | 打开导航      | 打开导航应用          |       |               | 打开默认首次推议器                     |
|     | 关闭导航      | 关闭导航应用          |       | 关闭音乐          | 关闭正在播放的音乐播报器                  |
| 导航  | 返回导航      | 返回到导航           | 360全景 | 打开全景/打开360    | 打开全景/打开360                    |
|     |           |                 |       | 打开3D          | 打开3D                          |
|     |           |                 |       | 打开左视          | 打开左视                          |
| 音量  | 音量增大/增加音量 | 音量增大/增加音量       |       | 打开右视          | 打开右视                          |
|     |           |                 |       | 打开前视          | 打开前视                          |
|     | 音量减小/减小音量 | 音量减小/减小音量       |       | 打开后视          | 打开后视                          |
|     |           |                 |       | 打开窄视/打开限宽     | 打开窄视/打开限宽                     |
|     |           |                 |       | 关闭全景/关闭360    | 关闭全景/关闭360                    |

#### 4. 世界的な目覚めの言葉。

## 【ファイルマネージャー】

1, ファイルの検索、展開、その他の機能を実行できます。

2, 画像、動画、音声、最近使用したファイルを検索できます。画像のダウンロード、ス トレージ容量の確認、画像、動画、音声のコピーなどを指定された場所に保存できます。

## 【ステアリングボタン】

1, "ボタン選択"をクリックして、ボタンの学習を行うことができます。

2, 学習するボタンには、モード、電源、ナビゲーション、メインメニュー、音量+、音 量-、FM、AM、局検索、前の曲、次の曲、再生/一時停止、ミュート、戻る、Bluetooth、 通話切断、通話受け入れ、アプリが含まれます。必要なボタンを選択して"確定"をクリッ クしてください。最大 12 個のボタンを選択できます。

3, 短押し/長押し: 短押しまたは長押しを選択できます。

4,開始:開始をクリックし、機能を選択して、ステアリングホイールのボタンを押すことで学習を行います。長押しまたは短押しを選択できます。

5,工場出荷時設定に戻す:すべてのボタンの学習操作をクリアし、工場出荷時の状態に 戻します。

6,保存:ボタンの学習を行った後は、保存をクリックしてアプリを終了します。

#### 【設定】

設定には、次のものが含まれます。

【ネットワーク】、【Bluetooth】、【ディスプレイ】、【休止状態】、【車載設定】、【ナビゲー ション設定】、【工場出荷時の設定】、【その他の設定】、【車両について】

1, ネットワーク(通信網) WLAN WIFI ネットワークに接続することができます。 移动网络 モバイル通信 使用不可 流量使用情况 已使用 15.95 MB 通信量 使用不可 热点和网络共享  $\bigcirc$ 关闭 インターネット共有 使用不可 SIM 卡 £:: SIM カード設定画面 使用不可 高级 当前显示了当前显示了飞行模式项(已添加 VPN 项)项(已添加 私人 DNS 项) [Advanced Showcase Airplane Mode, VPN, Private DNS] をクリックします。 使用不可 2, BlueTooth (ブルートゥース) 新しいデバイスとのペアリング画面に入り、デバイス名を選択し、自動にペアリングでき ます。「接続設定」をクリックして、ページを設定します。 3. 表示 白昼と夜間の明るさ設定、壁紙設定を行うには、設定画面に進んでください。 4, スリープ(睡眠) 休眠時間の設定と休眠モードの設定を行うことができます。 5. 車両設定 手ブレーキ検出設定に入り、オン、オフ、カバーを選択できます。 6. ナビゲーション設定 a. ナビゲーション設定:手動でサードパーティのナビゲーションソフトウェアを選択で きます。 b. ミックス比率:ナビゲーションの音声アナウンスと他のオーディオが同時に再生され る際の音量比率を設定できます。 7,工場設定 (パスワード:1234) (必須でない場合、この項目は、お客様による操作は避けたほうが良いかと思います。) 8. その他の設定 a. システム設定 1. システム再起動:車載装置を手動で再起動できます。 出荷時設定に復元:ワンクリックで出荷時の設定に復元できます(注意:出荷時設定) に復元すると、システム内のすべてのファイルが削除されますので、注意してください) b. 音声と入力方法 1. 音声:必要な言語を追加できます。 キーボードと入力法:入力法を切り替えることができます。 3. 上級:現在、ポインタ速度項目を表示しています。 c. 日付と時刻:ネットワークからの時刻自動使用と手動での時刻調整を選択できます。 d. 音声:メインボリューム、メディアボリューム、Bluetooth ボリューム、バックアッ プ時のメディアボリューム、Bluetooth リングトーンボリューム、ナビゲーションボ リュームを調整できます(元の状態に戻す場合は、リセット設定をクリックしてくだ さい)。

## 9, 車載デバイスについて

車載の Android の基本情報、ストレージ情報、ハードウェア情報、システム情報を表示します。

10, 音声設定

下にスクロールし、「音声設定」をクリックするか、設定に入って「音声設定」をクリッ クして、音声設定画面に入ります。"ボタン"をクリックすると、起動時の音量範囲が表示 されます。たとえば、電源がオフのときにメインボリュームが 10 であれば、起動時の記 憶が 13~30 に設定されている場合、起動後のメインボリュームはデフォルトで 13 にな ります。電源がオフのときにメインボリュームが 33 に設定されている場合、起動後のメ インボリュームはデフォルトで 30 になります。

## 【亿联】 非対応

注意:使用する前にアクティベーションが必要です。同時に、携帯電話には亿联アプリを

ダウンロードする必要があります。

ダウンロード手順:EasyLink 接続ページで、[モバイルアプリをダウンロードする]を選 択します。

### 2.8.1 Apple USB を使用する

EasyLinはBluetoothとペアリングする必要があり、そうしないと電話が音を出力します。 車を Apple ケーブルで接続します-Yilian を開きます-モバイルドライビングアプリで Yilianを開きます-車は接続リクエストをポップアップします

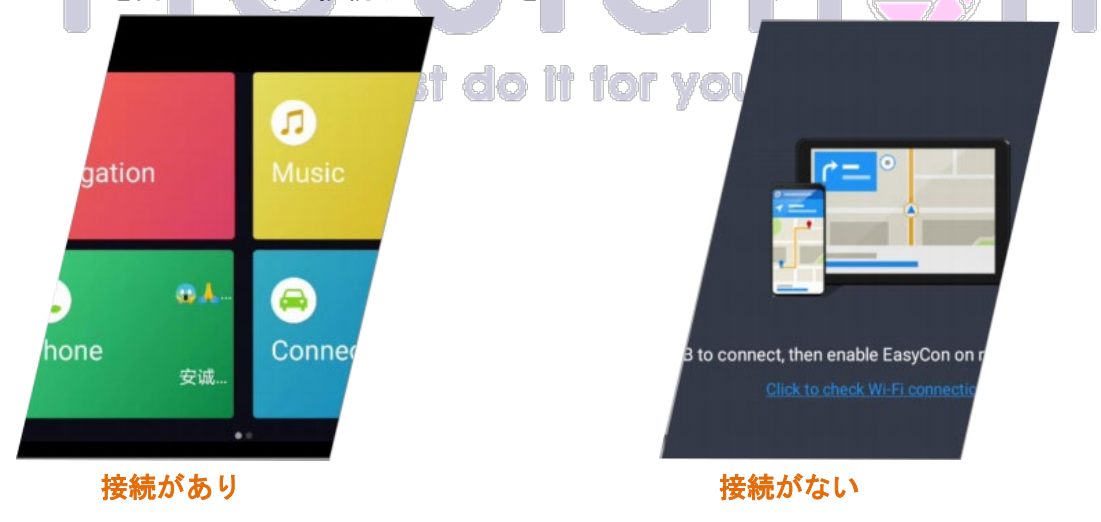

## [SpeedPlay]

Speedplay は、CarPlay と自動再生機能をサポートするアプリケーションの名前です。 Tlink を使用する前に、アクティベーションが必要です。アクティベーション手順につい ては、「Speedplay アクティベーションガイド」を参照してください。非対応

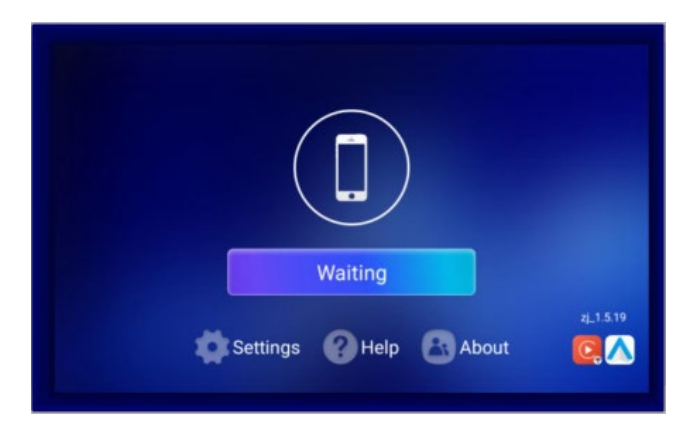

接続手順(ワイヤレスモバイル接続):

- □ Tlink アプリをインストールしてアクティベーションします。
- iPhone を車載 Bluetooth にペアリングします。
- □ スマートフォンの LAM スイッチ (WiFi) をオンにします。
- □ Tlinkを開き、接続ページに移動します。
- □ Tlink がデバイスを自動検出します。
- □ ″スマートフォン連携を使用する″を確認します。

## 上記方法は非対応

BlueTooth でペアリングして、下記方法でスマホと Android ナビを接続してください。

1, CarPlayは、Appleが発表した車載システムです。

2, Android Auto は、スマートフォンと車の情報エンターテイメントシステムの間の相 互作用アプリケーションであり、Google が開発した車向けに設計されています。

Just do it for you

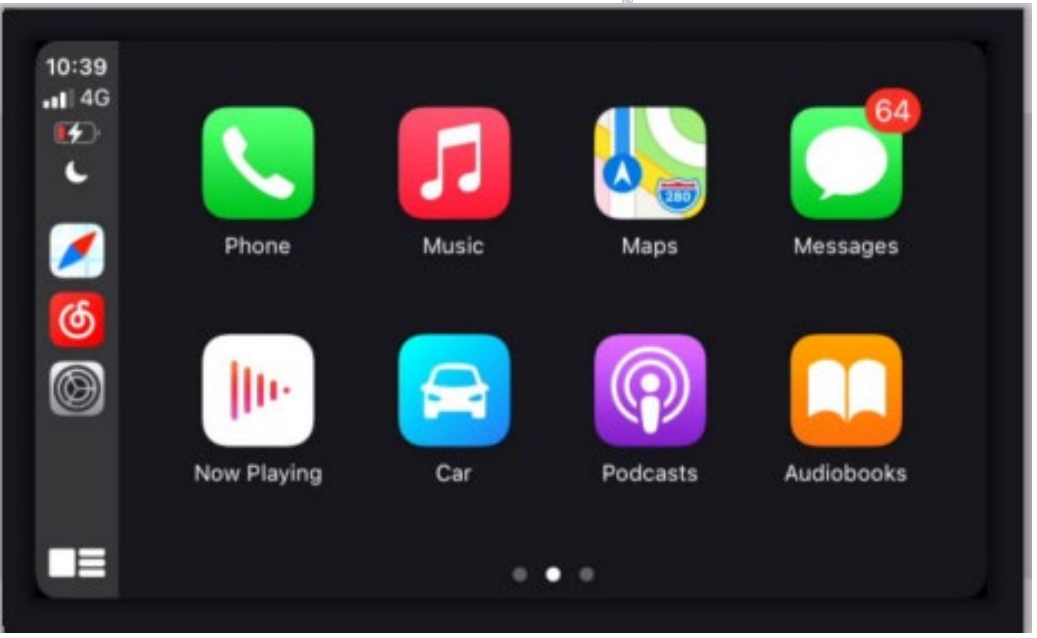

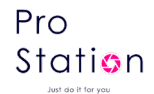

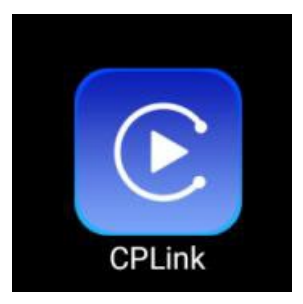

## [CPlink]

CPlink は、CarPlay 機能のワイヤレスおよび有線接続をサポートするアプリケーション の名前です。CarPlay は Apple が発表した車載システムです。

- a. ワイヤレス接続手順:
  - 1. 車の Bluetooth を iPhone と接続します。
  - 2. CPlink アプリケーションを起動し、接続を待ちます。
- b. 有線接続手順:
  - 1. CPlink アプリケーションを起動します。
  - 2. iPhoneのUSB ケーブルを4ピンUSB に接続し、接続を待ちます。 iPhone のバージョンにより対応できない場合があります。

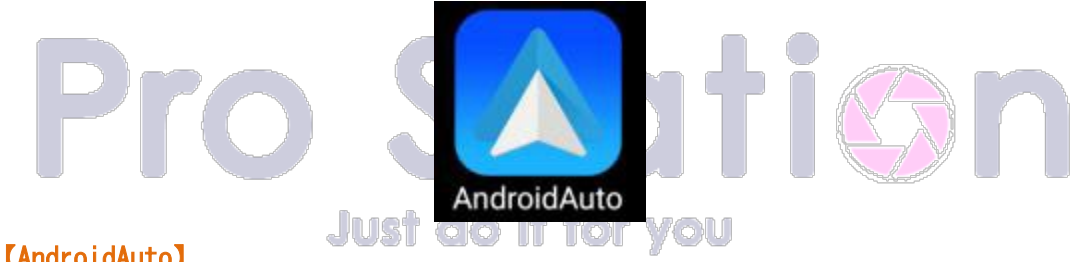

## [AndroidAuto]

AndroidAuto は、AndroidAuto 機能をサポートするモバイルフォンのワイヤレスおよび有 線接続をサポートするアプリケーションの名前です。AndroidAuto は Google が発表した 車載システムです。

- a. ワイヤレス接続手順:
  - 車の Bluetooth を Android モバイルフォンと接続します。 1.
  - 2. AndroidAuto アプリケーションを起動し、接続を待ちます。
- b. 有線接続手順:
  - 1. AndroidAuto アプリケーションを起動します。
  - 2. Android モバイルフォンの USB ケーブルを4 ピン USB (または6 ピン USB) に接 続し、接続を待ちます。

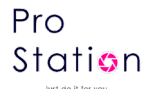

#### 補足1、タッチポイントの補正

タッチパネル操作は、触れた位置に対して操作が行われますが、タッチセンサーの特性上、 タッチした場所と実際のポインターの位置に若干のずれが生じる場合があります。 下の手順に従って、タッチポイントの補正を行うことで改善される場合があります。 指5本同時にタッチパネルに長押しして、画面の指示通りに「+」ポイントをタップして 補正完了させてください。

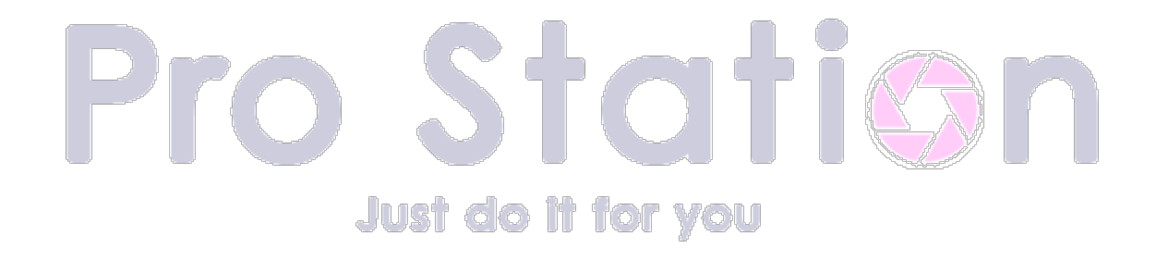